## **The External Agency Module**

The External Agency Module is used to document when an external agency is responsible for a project.

## To View the External Agency Module

1. Select the **External Agency** module from the Module Menu.

| - Project Suite                                                      | e    | Enterprise Edition                                   | User: STEPHANIE TANNER [Syste                                      | em A  | dmin]   |
|----------------------------------------------------------------------|------|------------------------------------------------------|--------------------------------------------------------------------|-------|---------|
| Go To Project - 👘                                                    | •    |                                                      | Project - Search - My Assignments - My Journal - User Profile - Ad | min - | Help    |
| Manage Address Book Commitments Design Approval Requests Finicomment | ¥-M  | Project Info [426309-1] (Click to expand)            |                                                                    | ?     | ± M     |
|                                                                      |      | External Agency (Click to collapse)                  |                                                                    |       | / Proje |
|                                                                      | Menu | There are currently no Vendors tied to this Project. |                                                                    |       | ots     |
| External Agency                                                      |      | [Add Vendor]                                         |                                                                    |       |         |
| Project Status                                                       |      |                                                      |                                                                    |       |         |
| U Survey Work Order                                                  |      |                                                      |                                                                    |       |         |
| Contracts Documents                                                  |      |                                                      |                                                                    |       |         |
| ERC ERC                                                              |      |                                                      |                                                                    |       |         |

## Adding External Agencies in PSEE

1. Select the Add Vendor link.

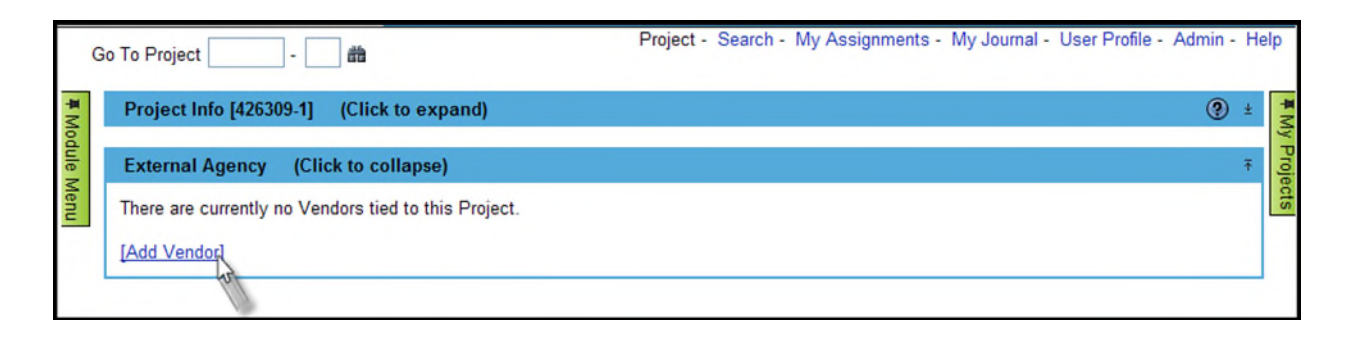

Begin typing the name or Federal ID Number of the needed external agency. Any matching
names will begin to appear in a drop down list. Select the external agency to add them to
the list. One vendor may have several F numbers because of multiple offices or locations.
Make sure to choose the correct vendor number down to the last 3 digits.

| External Agency (Click to collapse)                  |                                                                                                    |
|------------------------------------------------------|----------------------------------------------------------------------------------------------------|
| There are currently no Vendors tied to this Project. |                                                                                                    |
| [Add Vendor]                                         |                                                                                                    |
| Add                                                  | Select TVI Vendor by Name or FEID #: brevard county Select TVI Vendor by Name or FEID #: brevard county Save BREVARD COUNTY (F596000523019) BREVARD COUNTY (F59600052310) BREVARD COUNTY Select F59600052317) BREVARD COUNTY SCC (F596000523028) BREVARD COUNTY BCC DEA (F59600052305) BREVARD COUNTY BCC DEA (F59600052305) BREVARD COUNTY BCC DEA (F59600052305) BREVARD COUNTY BCC DEA (F59600052305) BREVARD COUNTY BCC DEA (F59600052305) BREVARD COUNTY BCC DEA (F59600052305) BREVARD COUNTY BCC DEA (F59600052303) BREVARD COUNTY BCC DEA (F59600052305) BREVARD COUNTY BCC DEA (F59600052305) BREVARD COUNTY BCC DEA (F59600052305) BREVARD COUNTY BCC DEA (F59600052305) BREVARD COUNTY BCC DEA (F59600052305) BREVARD COUNTY BCC DEA (F59600052305) BREVARD COUNTY BCC DEA (F59600052305) BREVARD COUNTY BCC DEA (F5960052305) BREVARD COUNTY BCC DEA (F5960052305) BREVARD COUNTY |

3. The External Agencies added through PSEE will show in Work Program on screen WP23 when the option Display External Agencies is set to "Y".

| WP23 D_ Display Add Update DElete Phase                                                                                                    | _Est                                        |  |  |  |  |
|----------------------------------------------------------------------------------------------------|---------------------------------------------|--|--|--|--|
| FDOT – Work Program Administ<br>Financial Project Locat                                                                                                    | tration 06-24-2011<br>ion 13:42:31<br>MORE: |  |  |  |  |
| Requested Version: AD Displayed Version: AD ADOPTED<br>Item No/Segment: 426309 1 Phase Group/Type: 5 8 CONST OTHER AGENCY<br>Financial Project Sequence: 01 Financial Project Cost: 513,901<br>Desc: MICCO ROAD FROM DOTTIE LANE TO 1 MI W OF DOTTIE LANE |                                             |  |  |  |  |
| Sel Type Location ID Description<br>_ AGENCY F596000523130 BREVARD COUNTY                                                                                                    | % (F) Amount<br>100.00 _ 513,901            |  |  |  |  |